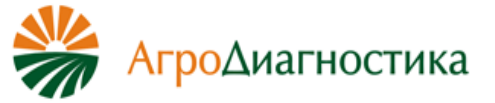

#### Краткая инструкция к комплектам реагентов для проведения ПЦРамплификации ДНК фитопатогенов (форматы «Real-Time», Rotor-Gene 6000)

|                                 | Состав (на 50 определений) |
|---------------------------------|----------------------------|
| Реактив                         | Количество                 |
| Реакционная смесь, запечатанная |                            |
| парафином                       | 20 мкл 50 пробирок         |
| Раствор Taq-полимеразы          | 500 мкл 1 пробирка         |
| Положительный контрольный       |                            |
| образец ДНК                     | 150 мкл 1 пробирка         |

# Инструкция по применению <u>I. Постановка амплификации</u>

1. Промаркируйте пробирки с запечатанной парафином смесью для амплификации (с учетом пробирок для положительного контрольного образца - «К+» и для отрицательного контрольного образца – «К-»).

2. Добавьте в каждую пробирку, не повреждая слой парафина, по 10 мкл тщательно перемешанного раствора Таq-полимеразы.

3. Перенесите пробирки в зону пробоподготовки.

**4.** Добавьте в каждую пробирку, не повреждая слой парафина, по 5,0 мкл препарата ДНК (кроме пробирок «К-», «К+»). В пробирки, маркированные «К-», внесите 5,0 мкл отрицательного контрольного образца, прошедшего пробоподготовку в пробирку, маркированную «К+», внесите 5,0 мкл положительного контрольного образца.

**5.** Установите все пробирки в амплификатор и проведите ПЦР в режиме, приведенном в таблице 2, с учетом объема реакционной смеси 35 мкл.

# <u>II. Проведение детекции и учет результатов ПЦР-амплификации ДНК</u>

• <u>Формат «Форез»:</u> результаты анализируют методом горизонтального гель-электрофореза (см. табл.2-3 и инструкцию для проведения гель-электрофореза).

# • <u>Формат «Real-time».</u>

Для проведения ПЦР используют амплификатор Rotor-Gene (Corbett Research).

Установите все пробирки в карусель амплификатора, наденьте прижимное кольцо. Проверьте, чтобы карусель была сбалансирована при работе прибора. Номера мест для пробирок в карусели будут соответствовать номерам образцов в программе амплификатора.

Запустите программное обеспечение. Для проведения ПЦР создайте и запустите новый файл.

Создание нового файла в программе амплификации необходимо производить в следующем порядке:

Откройте программу амплификации, нажмите кнопку «New» в основном меню программы.

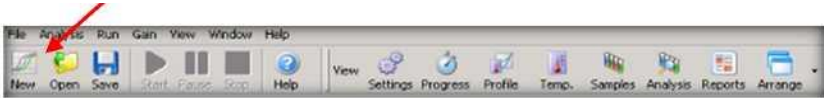

8 53

В появившемся окне выберите шаблон запуска «Advanced». Выделите «Empty Run», нажмите кнопку «New».

35

| uick Start Advanced                                                                                                    |                                                                                   |
|----------------------------------------------------------------------------------------------------|-----------------------------------------------------------------------------------|
| Perform Last Run  Empty Run  Three Step with Melt  Two Step  HRM™  Other Runs  Nother Runs  Open A Template In Another Folder | An empty profile<br>allowing the user to<br>define a run profile<br>from scratch. |
|                                                                                                    | New                                                                               |
|                                                                                                    | Cancel                                                                            |
|                                                                                                    | Help                                                                              |

В открывшемся окне выберите 36-луночную карусель. Проверьте, чтобы прижимное кольцо было закреплено правильно, в противном случае его срыв может повредить прибор. Нажмите кнопку «Next».

| New Run Wizard                                                                                           |            | × |
|----------------------------------------------------------------------------------------------------|------------|---|
| Welcome to the Advances<br>Rotor Type<br>36-W4E Rotor<br>72-Wel Rotor<br>Rotor-Disc 72<br>Rotor-Disc 100 | Run Wizard |   |
|                                                                                                    | /          |   |
| Skip Wizard << Bed                                                                                       | Next>>     |   |

В открывшемся окне задайте имя оператора, описание эксперимента и объём реакционной смеси (35 мкл). Нажмите кнопку «Next».

| This screen displicing Next when | ys miscellaneous options for the run. Complete the fields,<br>you are ready to move to the next page. | The reaction volume<br>refers to the total<br>volume of the mixture |
|----------------------------------|----------------------------------------------------------------------------------------------------|---------------------------------------------------------------------|
| Operator :                       | ¥                                                                                                    | in the tube.                                                        |
| Notes :                          |                                                                                                    | -                                                                   |
|                                  |                                                                                                    |                                                                     |
| Reaction<br>Volume (μL):         | 35                                                                                                    |                                                                     |

В следующем окне создайте температурный профиль. Для этого нажмите кнопку «Edit Profile».

|                                           | un Drafile :                              |                                           |       |                                                                       | President and a second state of the second state                                                                                                    |
|-------------------------------------------|-------------------------------------------|-------------------------------------------|-------|-----------------------------------------------------------------------|----------------------------------------------------------------------------------------------------|
| Edit Prof                                 | file                                      | /                                         |       |                                                                       | help on elements in<br>the wizard. For help<br>on an item, hover<br>your mouse over the<br>item for help. You<br>can also click on a<br>combo box to<br>display help about<br>its available settings |
| Name                                      | Source                                    | Detector                                  | Gain  | Create New                                                            | 1                                                                                                    |
| Green                                     | 470nm                                     | 510nm                                     | 5     | 000-000                                                               |                                                                                                    |
| Yellow                                    | 530nm                                     | 555nm                                     | 5     | Edit                                                                  |                                                                                                    |
| Yellow<br>Orange<br>Red                   | 530nm<br>585nm                            | 555nm<br>610nm                            | 5     | Edit                                                                  |                                                                                                    |
| Yellow<br>Orange<br>Red<br>Crimson        | 530nm<br>585nm<br>625nm<br>680nm          | 555nm<br>610nm<br>660nm<br>710hp          | 55577 | Edit<br>Edit <u>G</u> ain<br>Bemove                                   |                                                                                                    |
| Yellow<br>Orange<br>Red<br>Crimson<br>HRM | 530nm<br>585nm<br>625nm<br>680nm<br>460nm | 555nm<br>610nm<br>660nm<br>710hp<br>510nm | 55577 | Edit<br>Edit <u>G</u> ein<br><u>B</u> emove<br>Reset <u>D</u> efault: |                                                                                                    |

Нажмите кнопку «Insert after», выберите «New Cycling».

| Edit Pr    | ofile         |                 |                 |                       |                     |                      |    |
|------------|---------------|-----------------|-----------------|-----------------------|---------------------|----------------------|----|
| UII<br>New | • Open        | Save As         | @<br>Help       |                       |                     |                      |    |
| The run wi | l teke appro  | oximately 0 s   | econd(s) to com | plete. The graph belo | w represents the ru | in to be performed : |    |
| -          |               |                 |                 |                       |                     |                      |    |
|            |               |                 |                 |                       |                     |                      |    |
|            |               |                 |                 |                       | /                   |                      |    |
| lick on a  | ovela balov   | e to modifie it |                 |                       |                     |                      |    |
| 000        | cy can be for | rio mooily a    |                 | losert afte           | и., 🧖               |                      |    |
|            |               |                 |                 | I Insent Iserto       | 10.                 |                      |    |
|            |               |                 |                 | Remov                 | 61 I.               |                      |    |
|            |               |                 |                 |                       |                     |                      |    |
|            |               |                 |                 |                       |                     |                      |    |
|            |               |                 |                 |                       |                     |                      |    |
|            |               |                 |                 |                       |                     |                      |    |
|            |               |                 |                 |                       |                     |                      |    |
|            |               |                 |                 |                       |                     |                      |    |
|            |               |                 |                 |                       |                     |                      |    |
|            |               |                 |                 |                       |                     |                      |    |
|            |               |                 |                 |                       |                     |                      |    |
|            |               |                 |                 |                       |                     |                      |    |
|            |               |                 |                 |                       |                     |                      |    |
|            |               |                 |                 |                       |                     |                      |    |
|            |               |                 |                 |                       |                     |                      | QK |

Создайте температурный профиль эксперимента (таблица 1-4).

Для этого с помощью «This cycle repeats» задайте количество циклов в соответствующем циклировании. Кнопками «+» или «-» можно добавлять или удалять температурные полки. Для редакции параметров температурных полок выделите мышкой соответствующий шаг и используйте кнопки «deg.» (градусы), «seconds» (время в секундах).

Таблица 1. Длины продуктов ПЦР-амплификации ДНК (\*\*- отдельные тест-системы на каждый вид)

|                                          | каждый вид)                      |                       |
|------------------------------------------|----------------------------------|-----------------------|
| Продукт ПЦР-амплификации                 | Длина продукта амплификации, пн/ | Программа амлификации |
| ····                                     | канал детекции                   | (Таблица №)           |
|                                          |                                  |                       |
| Бактериальный ожог плодовых              |                                  |                       |
| (возб.                                   | 257/FAM/Green                    | 2                     |
| Erwinia amylovora)                       |                                  |                       |
| Кольцевая гниль картофеля (возб.         |                                  |                       |
| Clavibacter michiganensis subsp.         | 136/FAM/Green                    | 3                     |
| sepedonicus)                             |                                  |                       |
| Бледная картофельная                     |                                  |                       |
| цистообразующая нематода                 | 136/FAM/Green                    | 3                     |
| (Globodera pallida)                      |                                  |                       |
| Золотистая картофельная                  |                                  |                       |
| цистообразующая нематода                 | 304/FAM/Green                    | 3                     |
| (Globodera rostochiensis)                |                                  |                       |
| Бурая бактериальная гниль                | 256/FAM/Green                    | 2                     |
| (возб. Ralstonia solanacearum)           | 230/1 Alti/Green                 | 2                     |
| Сосновые древесные нематоды              |                                  |                       |
| (Bursaphelenchus xylophilus, B.          | 280/FAM/ Green                   | 2                     |
| mucronatus)**                            |                                  |                       |
| Бактериальный вилт кукурузы              | 215/FAM/ Green                   | 2                     |
| (возб. Pantoea stewartii)                |                                  | £                     |
| Фомопсис подсолнечника –                 |                                  |                       |
| Возб.                                    | 331/FAM/Green                    | 2                     |
| Diaporthe helianthi (Phomopsishelianthi) |                                  |                       |
| Плодовая средиземноморская муха          | 300/ FAM/Green                   | 4                     |
| (Ceratitis capitata)                     |                                  |                       |
| Бактериальная пятнистость                |                                  |                       |
| тыквенных культур (возб.                 | 255/FAM/Green                    | 4                     |
| Acidovorax citrulli)                     |                                  |                       |
| Фитоплазма золотистого                   |                                  | _                     |
| пожелтения винограда (Candidatus         | 330/FAM/Green                    | 5                     |
| Phytoplasma Vitis)                       |                                  |                       |
| Фитоплазма пролиферации яблони           | 260/FAM/Green                    | 5                     |
| (Apple proliferation phytoplasma)        |                                  | -                     |
| Фитоплазма истощения груши –             | 260/FAM/Green                    | 5                     |
| (Pear decline phytoplasma)               |                                  | -                     |
| Бактериальный ожог риса (возб.           | 259/FAM/Green                    | 2                     |
| xantnomonas oryzae pv. oryzae)           |                                  |                       |
| Сосудистый бактериоз капусты             |                                  |                       |
| (603b. Xanthomonas campestris pv.        | 270/FAM/Green                    | 2                     |
| campestris)                              |                                  |                       |
| некроз сердцевины стебля                 | 040/5414/07557                   | 0                     |
| томата (возо. Pseudomonas                | 240/FAM/Green                    | 2                     |
| corrugata)                               |                                  |                       |

| Бурая бактериальная гниль (возб.<br>Ralstonia solanacearum)                                                                          | 256/FAM/Green  | 2 |
|----------------------------------------------------------------------------------------------------|----------------|---|
| Черная бактериальная<br>пятнистость томатов (еозб.<br>Xanthomonas euvesicatoria,<br>Xanthomonas campestris pv. vesicatoria<br>mun A) | 294/FAM/Green  | 2 |
| Септориоз злаков (возб. Stagonospora (Septoria) nodorum)                                                                             | 250/FAM/Green  | 2 |
| Септориоз злаков (возб. Septoria tritici)                                                                                            | 250/FAM/Green  | 2 |
| Угловатая пятнистость листьев<br>(возб. Pseudomonas syringae pv.<br>Lacrimans, ранее Pseudomonas<br>lacrimans)                       | 162/FAM/Green  | 3 |
| Фомопсис подсолнечника (возб.<br>Diaporthe helianthi)                                                                                | 331/FAM/Green  | 2 |
| Гниль сахарной свёклы – (возб.<br>Pseudomonas syringae)                                                                              | 170/FAM/Green  | 2 |
| <i>F. graminearum, F. culmorum</i> —<br>токсины DON, 3-ADON, 15-ADON, NIV,<br>FUSX, ZEA                                              | 410/FAM/Green  | 2 |
| <i>F. sporotrichiodes, F. langsethiae</i> — токсины T-2, HT-2, DAS, NEO, ZEA                                                         | 333/FAM/Green  | 2 |
| <i>F. роае</i> — токсины NIV, FUSX, T-2, HT-<br>2, DAS, ZEA                                                                          | 188/FAM/Green  | 2 |
| <i>F. avenaceum, F. tricinctum</i> — токсины<br>MON, BEA, ENN                                                                        | 289/FAM/Green  | 2 |
| Вертициллёз хмеля (возб. Verticillium albo-atrum)                                                                                    | 138/FAM/Green  | 4 |
| Тифулёз хмеля (возб. Typhula<br>idahoensis)                                                                                          | 155/FAM/Green  | 4 |
| Тифулёз хмеля (возб. Typhula ishikariensis)                                                                                          | 116/FAM/Green  | 4 |
| <b>Мучнистая роса хмеля</b> (возб.<br>Podosphaera macularis)                                                                         | 188/FAM/Green  | 4 |
| Чёрная ножка картофеля (возб.<br>Pectobacterium parmentieri)                                                                         | 218/FAM/Green  | 4 |
| Ложная мучнистая роса хмеля (возб.<br>Pseudoperonospora humuli)                                                                      | 223/FAM/Green  | 4 |
| Ризоктониоз хмеля (возб.<br>Helicobasidium purpureum)                                                                                | 117/FAM/Green  | 4 |
| Внутренний контроль (тест-системы на FLASH/форез)                                                                                    | 560/HEX/Yellow |   |

Таблица 2. Формат «Real Time» Режим амплификации для амплификатора Corbett Rotor-Gene 6000

| Температура | Время    | Количество<br>циклов |
|-------------|----------|----------------------|
| 94°C        | 2 мин    | 1                    |
| 94°C        | 15 c     |                      |
| 60°C        | 5 c      | 50                   |
| 64°C*       | 45 c*    |                      |
| 10°C        | Хранение |                      |

\*- регистрация результатов

Таблица 3. Формат «Real Time» Режим амплификации для амплификатора Corbett Rotor-Gene 6000

| Температура | Время    | Количество |  |
|-------------|----------|------------|--|
| Температура |          | циклов     |  |
| 94°C        | 2 мин    | 1          |  |
| 94°C        | 15 c     |            |  |
| 60°C        | 5 c      | 50         |  |
| 67°C*       | 45 c     |            |  |
| 10°C        | Хранение |            |  |

\*- регистрация результатов

# Таблица 4. Формат «Real Time»

Режим амплификации для амплификатора Corbett Rotor-Gene 6000

| Температура | Время    | Количество |
|-------------|----------|------------|
| температура | время    | циклов     |
| 94°C        | 5 мин    | 1          |
| 94°C        | 30 c     |            |
| 60°C*       | 30 c     | 50         |
| 72°C        | 20 c     |            |
| 10°C        | Хранение |            |

\*- регистрация результатов

Таблица 5 Формат «Real Time»

Режим амплификации для амплификатора Corbett Rotor-Gene 6000

| Температура | Browg    | Количество |
|-------------|----------|------------|
| температура | время    | циклов     |
| 94°C        | 5 мин    | 1          |
| 94°C        | 30 c     |            |
| 55°C*       | 30 c     | 50         |
| 72°C        | 20 c     |            |
| 10°C        | Хранение |            |

\*- регистрация результатов

| Edit Profile                                                  |                                                   |
|---------------------------------------------------------------|---------------------------------------------------|
| New Open Save As Help                                         |                                                   |
| The run will take approximately 87 minute(s) to complete. The | he graph below represents the run to be performed |
|                                                               |                                                   |
| Click on a cycle below to modify it                           |                                                   |
| Cycling<br>Cycling 2                                          | Insertation                                       |
|                                                               | Insert before                                     |
|                                                               | Remove                                            |
| This cycle repeats 50 time(s).                                | a add and company stone for this could            |
| Timed Step                                                    |                                                   |
| 62 deg. 94 deg. for 10 sect                                   | s                                                 |
| 25 seconds                                                    |                                                   |
| Acquiring to Cycling B                                        |                                                   |
| on Green                                                      | 62 deg. for 25 secs                               |
| Long Range     Touchdown                                      | 58\teg for 5 sacs                                 |
|                                                               |                                                   |
|                                                               |                                                   |
|                                                               |                                                   |
|                                                               | QK                                                |

Для добавления канала детекции в соответствующем шаге нажмите кнопку «Not Acquiring» и стрелками переместите название нужных каналов «Green» и «Yellow» в правое окно. После выбора температурного профиля эксперимента нажмите кнопку «OK».

| redenser                                                                                 | ion                                                                                                    |                                                                                                 |                                                                                                    |
|------------------------------------------------------------------------------------------|----------------------------------------------------------------------------------------------------|-------------------------------------------------------------------------------------------------|----------------------------------------------------------------------------------------------------|
| ame as                                                                                   | Previous                                                                                                    | (New Ac                                                                                         | cquisition)                                                                                                    |
| Annulai                                                                                  | Rea Cont                                                                                                    | an an an an an an an an an an an an an a                                                        |                                                                                                    |
| Acquis                                                                                   | tion Conti                                                                                                    | guration :                                                                                      | Acquiring Chample :                                                                                                    |
| Name                                                                                     | ne chann                                                                                                    | D10 .                                                                                           | Name .                                                                                                    |
| Crime                                                                                    | 20                                                                                                    |                                                                                                 |                                                                                                    |
| HBM                                                                                      |                                                                                                    |                                                                                                 | <    Sheen                                                                                                    |
| Orang                                                                                    | Ð                                                                                                    |                                                                                                 |                                                                                                    |
| Red                                                                                      |                                                                                                    |                                                                                                 |                                                                                                    |
| Yellow                                                                                   | 4                                                                                                    |                                                                                                 |                                                                                                    |
| To acq<br>channe                                                                         | uire from a<br>L select it                                                                                                    | a channel,<br>in the right                                                                      | select it from the list in the left and click >. To stop acquiring from a -hand list and click <. To remove all acquisitions, click <<.                                                                                                    |
| To acq<br>channe<br>Dye Ch                                                               | uire from a<br>L select it<br>art >>                                                                                                    | a channel,<br>in the right<br>lection C                                                         | select it from the list in the left and click >. To stop acquiring from a<br>-hand list and click <. To remove all acquisitions, click <<.<br>                                                                                                    |
| To acq<br>channe<br>Dye Ch<br>Dye Chu                                                    | uire from a<br>L select it<br>art >><br>annel Se<br>Source                                                                                                    | a channel,<br>in the right<br>lection C                                                         | select it from the list in the left and click >. To stop acquiring from a<br>-hand list and click <. To remove all acquisitions, click <<.<br>                                                                                                    |
| To acq<br>channe<br>Dye Ch<br>Dye Cha<br>Channel<br>Green                                | art >> annel Se                                                                                                    | a channel,<br>in the right<br>lection C<br>Detector<br>510nm                                    | select it from the list in the left and click >. To stop acquiring from a<br>-hand list and click <. To remove all acquisitions, click <<.<br><u>OK</u> Don't Acquire Help<br>hart<br>Path <sup>2</sup> , SyBR Green 1 <sup>(1)</sup> , Fluorescein, EvsGreen <sup>(1)</sup> , Alexa Fluor 485 <sup>(1)</sup>                                                                                                    |
| To acq<br>channe<br>Dye Ch<br>Dye Channel<br>Channel<br>Channel<br>Yellow                | art >> annel Se<br>470nm<br>530nm                                                                                                    | e channel,<br>in the right<br>lection C<br>Detector<br>510nm<br>555nm                           | select it from the list in the left and click >. To stop acquiring from a<br>-hand list and click <. To remove all acquisitions, click <<.<br><u>OK</u> Don't Acquire Help<br>hart<br>Patrix<br>FAM <sup>(2)</sup> , SYBR Green 1 <sup>(1)</sup> , Fluorescein, EveOreen <sup>(2)</sup> , Alexa Fluor 485 <sup>(2)</sup><br>JOE <sup>(2)</sup> , VIC <sup>(2)</sup> , HEX, TET <sup>(2)</sup> , CAL, Fluor Gold 540 <sup>(2)</sup> , Yakima Yellow <sup>(2)</sup>                                                                                                    |
| To acq<br>channe<br>Dye Ch<br>Oye Channel<br>Channel<br>Channel<br>Vellow<br>Drange      | uire from a<br>l, select it<br>annel Se<br>Source<br>470nm<br>530nm<br>585nm                                                                                                    | lection C<br>Detector<br>510nm<br>550nm<br>510nm                                                | select it from the list in the left and click >. To stop acquiring from a<br>hand list and click <. To remove all acquisitions, click <<. <table>          QK         Don't Acquire         Help           bart         Press         FAM<sup>(0)</sup>, SYBR Green 1<sup>(1)</sup>, Fluorescein, EvaGreen <sup>(1)</sup>, Alexa Fluor 485<sup>(1)</sup>         Job<sup>(1)</sup>, VIC<sup>(2)</sup>, HEX, TET<sup>(2)</sup>, CAL, Fluor Gold 540<sup>(1)</sup>, Yasima Yellow<sup>(1)</sup>           ROX<sup>(1)</sup>, CAL, Fluor Red 610<sup>(2)</sup>, Cy3.5<sup>(1)</sup>, Taxas Red<sup>(1)</sup>, Alexa Fluor 563<sup>(1)</sup>         Rox<sup>(1)</sup>, CAL, Fluor Red 610<sup>(2)</sup>, Cy3.5<sup>(1)</sup>, Taxas Red<sup>(2)</sup>, Alexa Fluor 563<sup>(1)</sup></table>                                                                                        |
| To acq<br>channe<br>Dye Ch<br>Dye Chu<br>Channel<br>Channel<br>Channel<br>Oren<br>Drange | art >> art >> ar | a channel,<br>in the right<br>Ection C<br>Detector<br>510nm<br>555nm<br>510nm<br>655nm<br>610nm | select it from the list in the left and click >. To stop acquiring from a<br>thand list and click <. To remove all acquisitions, click <<. <table>          QK         Don't Acquire         Help           back         FAM.<sup>0</sup>, SVBR Green 1<sup>th</sup>, Fluorescein, EvaGreen <sup>10</sup>, Alexa Fluor 485.<sup>10</sup>         JOE<sup>10</sup>, VIG<sup>10</sup>, HEX, TET<sup>10</sup>, CAL Fluor Gold 540<sup>10</sup>, Yaxima Yellow<sup>10</sup>           ROX<sup>10</sup>, CAL Fluor Red 610<sup>10</sup>, Cy3.5<sup>10</sup>, Texas Red <sup>10</sup>, Alexa Fluor 568.<sup>10</sup>         Cy6<sup>10</sup>, Quasar 670<sup>10</sup>, Alexa Fluor 633.<sup>10</sup></table>                                                                                                    |
| To acq<br>channel<br>Dye Chi<br>Oye Chi<br>Channel<br>Disen<br>Orange<br>In<br>Crimiton  | art >><br>Source<br>470nm<br>530nm<br>530nm<br>525nm<br>680nm                                                                                                    | e channel,<br>in the right<br>Ection C<br>Detector<br>510nm<br>555nm<br>555nm<br>560nm<br>710hp | select it from the list in the left and click >. To stop acquiring from a<br>thand list and click <. To remove all acquisitions, click <<. <table>          QK         Don't Acquire         Help           hart           PAM<sup>®</sup>, SYBR Green 1<sup>th</sup>, Fluorescein, EveGreen<sup>10</sup>, Alexa Fluor 485<sup>th</sup>           Add to 1<sup>th</sup>, Fluorescein, EveGreen<sup>10</sup>, Alexa Fluor 485<sup>th</sup>           Add to 1<sup>th</sup>, CAL, Fluor Cold 540<sup>th</sup>, Yasima Yellow<sup>10</sup>           ROX<sup>(1)</sup>, CAL, Fluor Gold 540<sup>th</sup>, Yasima Yellow<sup>10</sup>           Cop<sup>60</sup>, Clauser BTO<sup>10</sup>, Alexa ETULOr 508<sup>th</sup>           Cop<sup>60</sup>, Clauser BTO<sup>10</sup>, Alexa ETULOr 508<sup>th</sup>           Quasar705<sup>th</sup>, Alexa Fluor 600<sup>th</sup></table> |

В следующем окне нажмите кнопку «Gain Optimisation...»

| emperatu                                                                | re Profile :                                                 |                                                                |                                         |      |                                                                  | This box displays<br>help on elements in<br>the wizard. For help<br>on an item, hover<br>your mouse over the<br>item for help. You<br>can also click on a |
|-------------------------------------------------------------------------|--------------------------------------------------------------|----------------------------------------------------------------|-----------------------------------------|------|------------------------------------------------------------------|----------------------------------------------------------------------------------------------------|
| Edit Profi                                                              | <br> e]                                                      |                                                                |                                         |      |                                                                  | combo box to<br>display help about<br>its available settings                                                                                              |
| Channel Se                                                              | tup :                                                        | Detector                                                       | Gain                                    |      | raata New                                                        |                                                                                                    |
| Channel Se<br>Name<br>Green                                             | etup :<br>Source<br>470nm                                    | Detector<br>510nm                                              | Gain 5                                  | O    | reate <u>N</u> ew                                                |                                                                                                    |
| hannel Se<br>Name<br>Green<br>Yellow                                    | etup :<br>Source<br>470nm<br>530nm                           | Detector<br>510nm<br>555nm                                     | Gain<br>5<br>5                          | C    | reate <u>N</u> ew                                                |                                                                                                    |
| Name<br>Name<br>Green<br>Yellow<br>Orange                               | Source<br>470nm<br>530nm<br>585nm                            | Detector<br>510nm<br>555nm<br>610nm                            | Gain<br>5<br>5<br>5                     | C;   | Edit                                                             |                                                                                                    |
| hannel Se<br>Name<br>Green<br>Yellow<br>Orange<br>Red<br>Crimson        | tup :<br>Source<br>470nm<br>530nm<br>585nm<br>625nm<br>680nm | Detector<br>510nm<br>555nm<br>610nm<br>660nm<br>710hp          | Gain 5<br>5<br>5<br>5<br>7<br>7         |      | reate <u>N</u> ew<br><u>E</u> dit<br>Edit <u>G</u> ain<br>Bemove |                                                                                                    |
| hannel Se<br>Name<br>Green<br>Yellow<br>Orange<br>Red<br>Crimson<br>HRM | 2007<br>2007<br>2007<br>2007<br>2007<br>2007<br>2007<br>2007 | Detector<br>510nm<br>555nm<br>610nm<br>660nm<br>710hp<br>510nn | Gain<br>5<br>5<br>5<br>5<br>7<br>7<br>7 | E Re | Edit<br>Edit<br>Edit Gain<br>Bemove<br>eset Defaults             |                                                                                                    |

В пункте меню «Channel Settings» выберите каналы «Green» и «Yellow». Установите «Tube Position» 1, «Target Sample Rang» 5 FI up to 10 FI. Установите галочку «Perform Calibration Before 1<sup>st</sup> Acquisition», нажмите «Close».

| Auto-Gain Optimisation Setup                                                                                                    | 8              |
|----------------------------------------------------------------------------------------------------|----------------|
| Optimisation :                                                                                                    |                |
| Auto-Gain Optimisation will read the fluoresence on the inserted sample at<br>different gain levels until it finds one at which the fluorescence levels are<br>acceptable. The range of fluorescence you are looking for depends on the<br>chemistry you are performing. |                |
| Set temperature to 60 degrees.                                                                                                    |                |
| Optimise All Optimise Acquiring                                                                                                    |                |
| 🔽 Perform Optimisation Before 1st Acquisition                                                                                                    |                |
| Perform Optimisation At 60 Degrees At Beginning Of Run                                                                                                    |                |
| Channel Settings :                                                                                                    |                |
| Auto-Gain Optimisation Channel Settings                                                                                                    | Add            |
| Channel Settings :                                                                                                    | <u>E</u> dit   |
| Channel : Green 🛛 Tube Position : 🧵 🛨                                                                                                    | <u>R</u> emove |
| Target Sample Range F ÷ FI up to 10 ÷ FI.                                                                                                    | Remove All     |
| Acceptable Gain Range: 10 🛨 to 10 🛨                                                                                                    |                |
| OK Cancel Help                                                                                                    |                |
| 4 III +                                                                                                    |                |
| Start Manual Close Help                                                                                                    |                |

Нажмите кнопку «Next» и запустите амплификацию кнопкой «Start Run». Назовите файл и сохраните его на диске.

**Примечание.** В любое время работы с данным файлом возможно редактирование образцов. Номера пробирок в карусели амплифи- катора должны соответствовать номерам образцов в протоколе. Все клинические образцы, положительные и отрицательные контрольные образцы следует обозначать как «Unknown». Стандарты необходимо обозначать как «Standard». В графе «Given Conc.» следует указать концентрацию стандартов, выбрав размерность copies/ml.

| Giv | en Cor  | ic. Format : 123457 |          | •      | Unit : copies/ml 💌 | More Opti | ons ( |
|-----|---------|---------------------|----------|--------|--------------------|-----------|-------|
| Sar | nples : |                     |          |        |                    |           |       |
| Sta | andard  |                     | /        |        | - C ધ 🖬 🕒          | 1 3       | I     |
| С   | ID      | Name                | Type     | Groups | Given Conc.        | Selected  | 1-1   |
|     | 1       | Ct1                 | Standard |        | 1000000            | Yes       |       |
|     | 2       | Cr1                 | Standard |        | 1000000            | Yes       |       |
|     | 3       | Cr1                 | Standard |        | 1000000            | Yes       |       |
|     | 4       | Ct2                 | Standard |        | 3000               | Yes       |       |
|     | 5       | Cr2                 | Standard |        | 3000               | Yes       |       |
|     | 6       | Ct2                 | Standard |        | 3000               | Yes       |       |
|     | 7       | K+                  | Unknown  |        |                    | Yes       |       |
|     | 8       | K+                  | Unknown  |        |                    | Yes       |       |
|     | 9       | K+                  | Unknown  |        |                    | Yes       |       |
|     | 10      | K+                  | Unknown  |        |                    | Yes       |       |
|     | 11      | K-                  | Unknown  |        |                    | Yes       |       |
|     | 12      | K-                  | Unknown  |        |                    | Yes       | -     |

#### Регистрация сигнала проводится прибором во время амплификации.

Детекция и учёт результатов осуществляются амплификатором автоматически.

Продукты амплификации специфических фрагментов ДНК детектируются по каналу «Green». Амплификация внутреннего контроля детектируется по каналу «Yellow».

Нажать на кнопку «Analysis» в основном меню программы.

Для проведения анализа необходимо:

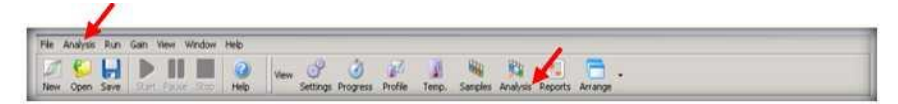

Выбрать «Cycling A Green», нажать «Show». Выбрать «Cycling A Yellow», нажать «Show».

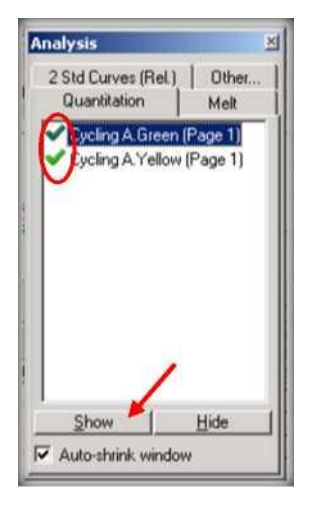

В меню основного окна нажать кнопки «Dynamic tube», «Slope Correct», «Linear Scale».

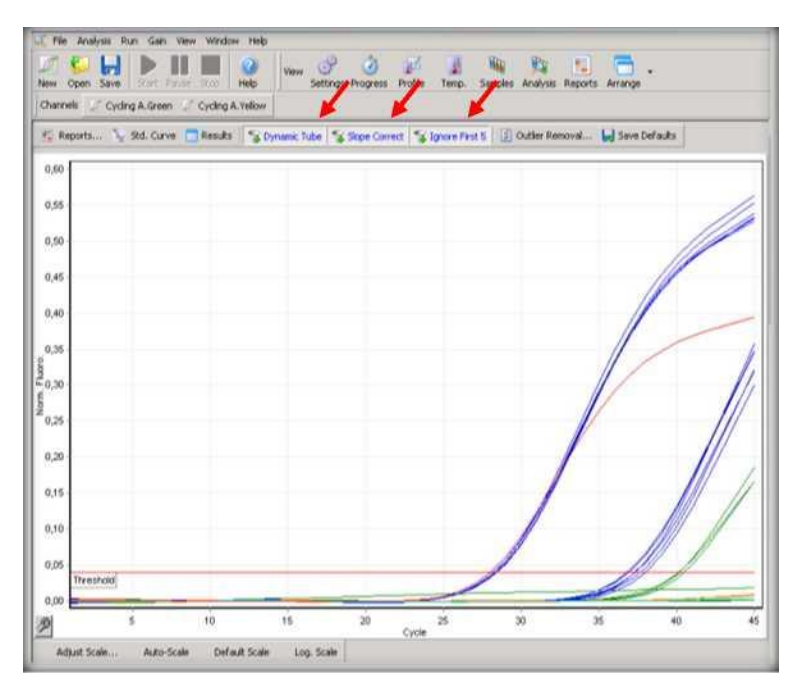

меню«Ignore First» установить «5».

В меню «Quant. Removal» установить значение NTC threshold 5%.

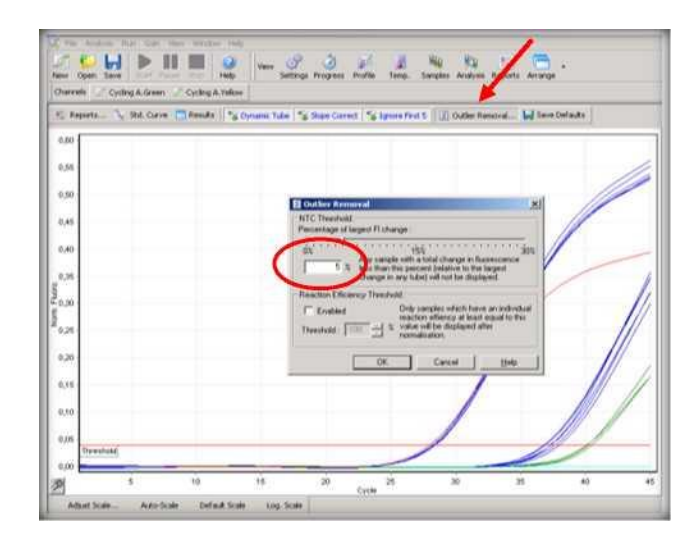

В

Активировать окно «Cycling A Green». Установить Threshold для всех каналов 0,04. Активировать окно «Cycling A Yellow». Установить Threshold для всех каналов 0,04.

| <b>CT</b> Calculation        | 1    | - 5/ |
|------------------------------|------|------|
| Invert Raw D                 | ata  | 1    |
| Ihreshold :                  | 0.04 |      |
| Eliminate Cycles<br>before : | 1    | -    |

В таблице «Quant. Results» появятся значения Сt для каждого образца.

# **III. Интерпретация результатов**

Учет результатов реакции с помощью детектирующего амплификатора.

- Для биологических образцов, содержащих ДНК фитопатогена, программа фиксирует<sup>\*</sup> значение порогового цикла (Ct) в канале FAM (Green). Результат амплификации внутреннего контроля (канал HEX или Yellow) в этом случае в учет не принимается.
- Для биологических образцов, не содержащих ДНК фитопатогена программа не фиксирует значения Сt в канале FAM/Green). При этом программа фиксирует значение Ct для внутреннего контроля (канал HEX/Yellow).
- В случае отсутствия значений Сt как для канала FAM (Green), так и для канала HEX (Yellow), результат интерпретируется как недостоверный. В этом случае необходимо повторить исследование данного образца.
- При получении значения Ct для отрицательного контрольного образца (OK), результаты всей постановочной серии бракуют. В этом случае необходимо проведение специальных мероприятий для устранения контаминации.

\* - значение порогового цикла должно быть меньше числа циклов амплификации (50).